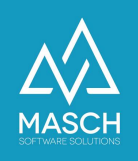

## What do I do if I forget my password?

If you have forgotten your password, follow these steps:

1. Use the "Password forgotten / Reset password" function, just below the login screen.

(Link for your extranet access: https://MYLAND.guest-registration.com/admin/)

| Login<br>Password |                       |
|-------------------|-----------------------|
| * More options    | Login»                |
| Password forgot   | tten / Reset password |

2. Enter the email address you used for your user account.

| You have forgotten your password?                                                                                                    |
|----------------------------------------------------------------------------------------------------|
| Please enter your e-mail address here, which you have stored in your user account. The system will then send you a link valid for a limited time, which you can use to renew your password. |
| If you do not receive the email within a few minutes, check your junk mail folder or your SPAM filter. Surely the system mail has been held<br>up there.                                    |
| Password restore                                                                                                    |
| E-mail*                                                                                                    |
| Send Reset                                                                                                    |
|                                                                                                    |

Click Send.

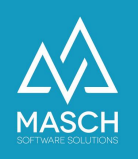

3. The system will send you a link for assigning a new password by E-Mail.

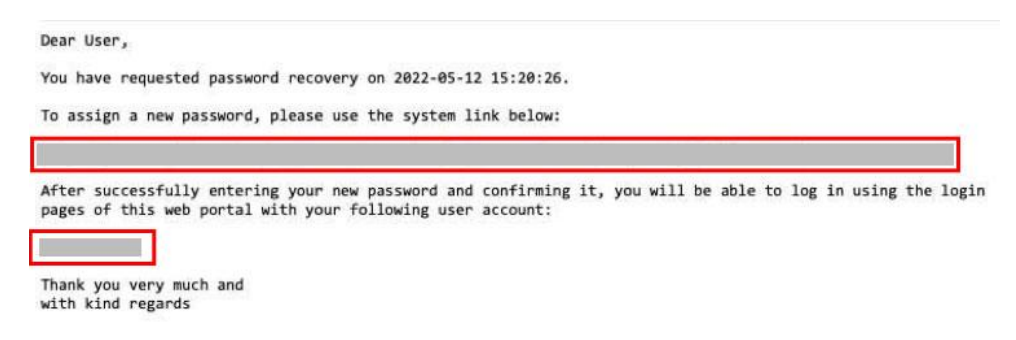

This mail will also list your correct login.

4. Execute the specified link from the E-Mail:

| Resetting your passwor                                                              | rd                                                                                                    |
|-------------------------------------------------------------------------------------|----------------------------------------------------------------------------------------------------|
| Please note that password rese                                                      | t (or also called password renewal) must meet the following system requirements.                                                                                 |
| Your new password must consi<br>one digit and one special chara<br>Password restore | ist of at least 8 characters. The password must contain at least one capital letter, acter (like !,?,& etc.). <b>The password must not contain any spaces!!!</b> |
| Password*                                                                           |                                                                                                    |
| Password confirmation*                                                              |                                                                                                    |
| Send                                                                                | Reset                                                                                                    |

Enter your new desired password under Password and Password confirmation.

Your new password must consist of at least 8 characters. The password must contain at least one capital letter, one digit and one special character (like !,?,& etc.). **The password must not contain any spaces!!!** 

Click on "Submit".

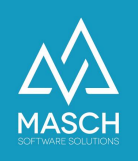

5. If the sending of the new password was successful, you will see the following screen:

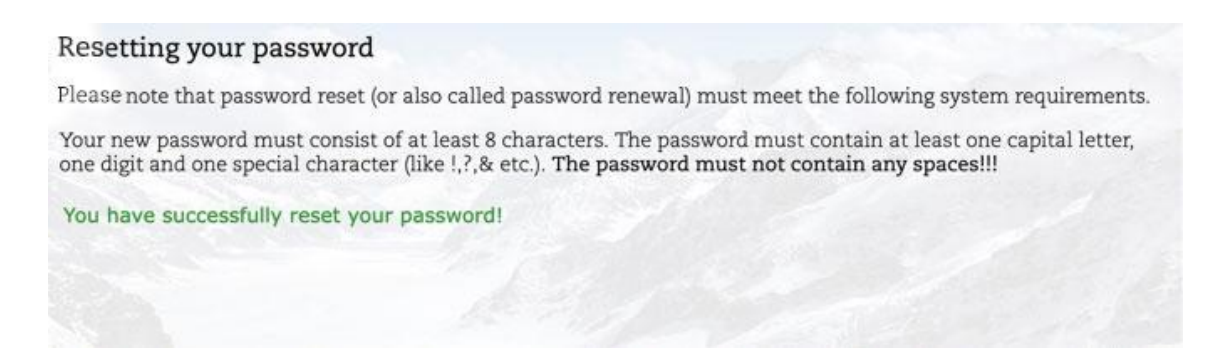

6. You can now log in with your new password.

Please switch to your extranet access via the following link:

https://MEINLAND.guest-registration.com/admin/